# Simplifying the approach to identifying new editions for reading lists

IGeLU & ELUNA Leganto Product Working Group

Jessie Donaghey, Kael Driscoll, Kirsten Clark and Jamen McGranahan

# **Overview**

Background

Report demonstration

Report creation

Report in use

Q&A

## Background

- Top voted NERS request for 2022 (#7747)
- Current "Suggest Replacement" feature in Leganto developed from #7747

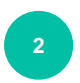

- #8417 expanded on 2022 development
- Top voted NERS request for 2023 (#8417)
- #8417 withdrawn due to being out of scope for Leganto

# Background

- Highlights the complexity of the desired functionality
- Involves Leganto and Alma (and eventually Rialto)

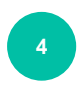

- Each institution has different workflows
- Defining the details of every scenario proved very difficult
- NERS may not be the right forum for this kind of development

# So what did we do next?

### We started looking at Analytics for a solution...

# Report demonstration

## Finding the report

From Alma, open Analytics and go to:

Shared Folders > Community > Reports > Shared Reports > Leganto > New edition suggestions on active course reading lists

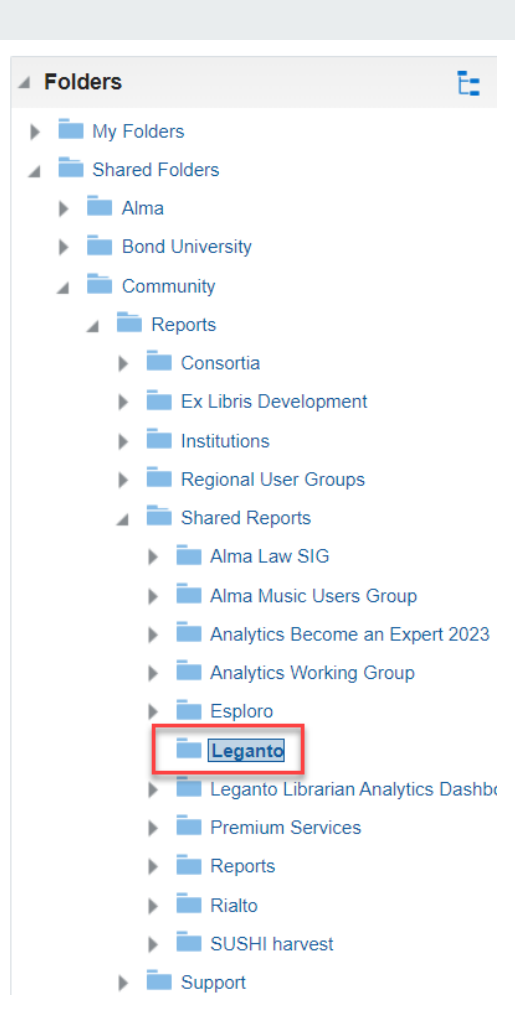

### Solution Suggestions on active course reading lists

DV Home Catalog Favorites 

Dashboards 

Create 

Open

### New edition suggestions on active course reading lists

| Publication year of<br>current edition | MMS ID of current edition | Title                                                    | Academic Department<br>Description | Number Of<br>Citations | Publication year of<br>new edition | MMS ID of new edition | Num of Active<br>Physical Items | Num of Active<br>Portfolios |
|----------------------------------------|---------------------------|----------------------------------------------------------|------------------------------------|------------------------|------------------------------------|-----------------------|---------------------------------|-----------------------------|
| 2012                                   | 990005896310402381        | Global health 101 /                                      | Null                               | 2                      | 2019                               | 9930636977302381      | 0                               | 1                           |
| 2013                                   | 990006240940402381        | Health economics : an international perspective /        | Null                               | 2                      | 2020                               | 9930704389602381      | 0                               | 1                           |
| 2015                                   | 9930217590002381          | Global mental health :<br>anthropological perspectives / | Null                               | 2                      | 2016                               | 9930905728002381      | 0                               | 1                           |
| 2015                                   | 9930282489802381          | WHS : a management guide /                               | Health Sciences                    | 10                     | 2020                               | 9930782505302381      | 0                               | 1                           |
| 2018                                   | 9930534993102381          | Essential cell biology /                                 | Medicine                           | 4                      | 2023                               | 9930907080202381      | 2                               | 0                           |
| 2019                                   | 9930452789902381          | Understanding pathophysiology /                          | Medicine                           | 5                      | 2023                               | 9930863080002381      | 2                               | 0                           |
| 2019                                   | 9930542192802381          | Moore's essential clinical anatomy /                     | Medicine                           | 4                      | 2024                               | 9930878278802381      | 2                               | 0                           |
| 2020                                   | 9930475889702381          | Rang and Dale's pharmacology /                           | Medicine                           | 5                      | 2024                               | 9930882180402381      | 2                               | 0                           |
| 2020                                   | 9930476417802381          | Rang and Dale's pharmacology /                           | Medicine                           | 4                      | 2024                               | 9930882180402381      | 2                               | 0                           |

Edit - Refresh - Print - Export - Add to Briefing Book - Copy

9

| Citations - MMS ID                                 | <ul> <li>▼ 9930542192802381</li> </ul>                                                                                                    |                    |                                                                                                    | ХQ                  |                 |                                                                                                    |                     | 1 | None      | €        | 1 |
|----------------------------------------------------|----------------------------------------------------------------------------------------------------|--------------------|----------------------------------------------------------------------------------------------------|---------------------|-----------------|----------------------------------------------------------------------------------------------------|---------------------|---|-----------|----------|---|
| Printouts Queue   Manage                           | Users 🔰 Open Metadata Editor                                                                                                    |                    |                                                                                                    |                     |                 |                                                                                                    |                     |   |           |          |   |
| Facets «                                           | Edit Citations (1 - 8 of 8) 993                                                                                                    | 30542192802381     |                                                                                                    |                     |                 |                                                                                                    |                     |   |           |          |   |
| Course Status ~<br>Inactive (5)                    | Select All Sort by : Last modifie                                                                                                    | ed 👻               | Remove Citations                                                                                          | Suggest Replacement | Remove Alerts - | Change Copyright Status 👻                                                                                                    | Change Status       | • | Expand -  | C+       | 4 |
| Active (4)                                         | 1 Moore's essential clinical a                                                                                                    | anatomy            |                                                                                                    |                     |                 |                                                                                                    |                     |   | Edit Manu | al Locat | e |
| Processing Department ~<br>Bond Course Reserve (8) | Citation ID: 7308346470002381           ond Course Reserve (8)         MMS ID: 9930542192802381           Book By Moore, Keith L. author. (Wolters Kluwer 2019)           st Status         ISBN: 9781496369659 |                    | Citation Status: Complete<br>Resource Locate Status: Resource Located<br>Copyright Status: Not Determined |                     |                 | Tags: Recommended resource,<br>Reserve Collection, 3 Hour Loar<br>Loans                                                                                                    | Add to<br>ns, 7 Day |   |           |          |   |
| List Status V                                      |                                                                                                    |                    |                                                                                                    |                     |                 | Section Name: Highly recomme<br>Science and Scholarship domai                                                                                                    | ended for<br>n      |   |           |          |   |
| Processing (1)                                     | Pages: xxvi, 730 pages                                                                                                    |                    |                                                                                                    |                     |                 | Course Name: Challenges to He<br>B. Challenges to Health Part B                                                                                                    | ealth Part          |   |           |          |   |
| Being Prepared by Ed (1)                           |                                                                                                    |                    |                                                                                                    |                     |                 | Course Code: MEDI12-<br>202_2023_MAY_STD_02, MEDI1<br>202_2023_MAY_STD_01                                                                                                    | 12-                 |   |           |          |   |
| List Assigned to others (8)                        |                                                                                                    |                    |                                                                                                    |                     |                 | Reading List: Challenges to Hea                                                                                                    | alth Part           |   |           |          |   |
| Publication List Visibility                        |                                                                                                    |                    |                                                                                                    |                     |                 | Current Request for Review:<br>03/04/2023                                                                                                    |                     |   |           |          |   |
| Published (8)                                      |                                                                                                    |                    |                                                                                                    |                     |                 | Demand in other lists, other of the other of the other of the other of the other of the other of the other other othe | ourses.             |   |           |          |   |
| All Students Full (6)                              |                                                                                                    |                    |                                                                                                    |                     |                 | Created By: System 21/03/2023<br>13:38:47 AEST                                                                                                    | 3                   |   |           |          |   |
| Course Students (2)                                |                                                                                                    |                    |                                                                                                    |                     |                 | Modified By: System 21/03/202<br>13:38:47 AEST                                                                                                    | 23                  |   |           |          |   |
| Citation Status ~<br>Complete (8)                  | Physical (1)                                                                                                    | Electronic Digital | Other Citation Detail                                                                                     | s Alerts More       | Info            |                                                                                                    |                     |   |           |          |   |

### FAQs

Why do titles appear more than once in the report?

- Both the print and electronic is available for the new edition and/or the current edition
- The title appears on lists for multiple Academic Departments

Why do titles of the same edition appear in the report?

Sometimes print and electronic of the same title and edition will have different Begin Publication Dates. If the print edition has 2019 and the ebook of the same edition has 2020, the title will appear in the report because the 2020 is more recent, even though it's technically not a new edition.

### **Report creation**

Based on the instructions from <u>Using JOIN in Analytics to combine data from two subject areas</u> by Geoff Sinclair, Trent University (Ex Libris Developer Network Tech Blog)

The blog post steps you through how to create an analytics report combining and presenting information from two subject areas using a JOIN query.

For the new editions report we used the Course Reserves and Titles subject areas to join together.

### Define the columns to include in the report

From Courses Reserves:

"Bibliographic Details"."Begin Publication Date"

"Bibliographic Details"."MMS Id"

"Bibliographic Details"."Title"

"Courses"."Academic Department Description"

"Reading List Citations"."Number Of Citations"

From Titles:

"Bibliographic Details"."Begin Publication Date"

"Bibliographic Details"."MMS Id"

"Title Measures"."Num of Active Physical Items"

"Title Measures"."Num of Active Portfolios"

### Filters: Course Reserves subject area

"Courses"."Course Status" = 'Active'

AND

"Reading Lists"."Leganto Publication List Visibility" NOT IN ('Archived',

AND

```
"Bibliographic Details"."Material Type" = 'Book'
```

### AND

"Bibliographic Details"."Begin Publication Date" IN (MAX("Bibliographic Details"."Begin Publication Date" BY ("Bibliographic Details"."Title Author Combined and Normalized")))

Out of all the citations for an individual title, show the most recent publication date.

## Filters: Titles subject area

"Bibliographic Details"."Lifecycle" = 'In Repository'

AND

"Bibliographic Details"."Suppressed From Discovery" = 'No'

AND

"Bibliographic Details"."Begin Publication Date" IN (MAX("Bibliographic Details"."Begin Publication Date" BY ("Bibliographic Details"."Title Author Combined and Normalized")))

For an individual title in Alma, show the most recent publication date.

### Link the two subject areas together

"Course Reserves"."Bibliographic Details"."Title Author Combined and Normalized"

"Titles"."Bibliographic Details"."Title Author Combined and Normalized"

### Final filter for the overall report

"Course Reserves"."Bibliographic Details"."Begin Publication Date" != "Titles"."Bibliographic Details"."Begin Publication Date"

In other words, don't include the suggestion if the newest edition for a title is already on the list.

SELECT

A."Publication year of current edition" saw\_0, A."MMS ID of current edition" saw\_1, A."Title" saw\_2, A."Academic Department Description" saw\_3, A."Number Of Citations" saw\_4, B."Publication year of new edition" saw\_5, B."MMS ID of new edition" saw\_6, B."Num of Active Physical Items" saw\_7, B."Num of Active Portfolios" saw\_8 FROM (

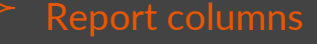

#### SELECT

#### 0 s\_0,

"Course Reserves"."Bibliographic Details"."Title Author Combined and Normalized" "Title Author Combined and Normalized", "Course Reserves"."Bibliographic Details"."Begin Publication Date" "Publication year of current edition", "Course Reserves"."Bibliographic Details"."MMS Id" "MMS ID of current edition",

"Course Reserves"."Bibliographic Details"."Title" "Title",

"Course Reserves"."Courses"."Academic Department Description" "Academic Department Description",

"Course Reserves". "Reading List Citations". "Number Of Citations" "Number Of Citations"

### Course Reserves field

#### FROM "Course Reserves"

#### WHERE

(("Courses"."Course Status" = 'Active') AND ("Reading Lists"."Leganto Publication List Visibility" NOT IN ('Archived', 'Deleted')) AND ("Bibliographic Details"."Material Type" = 'Book') AND ("Bibliographic Details"."Begin Publication Date" IN (MAX("Bibliographic Details"."Begin Publication Date" BY ("Bibliographic Details"."Title Author Combined and Normalized")))))

#### ) A LEFT OUTER JOIN (

#### SELECT

0 s\_0,

"Titles"."Bibliographic Details"."Title Author Combined and Normalized" "Title Author Combined and Normalized",

"Titles"."Bibliographic Details"."Begin Publication Date" "Publication year of new edition",

"Titles"."Bibliographic Details"."MMS Id" "MMS ID of new edition",

"Titles"."Title Measures"."Num of Active Physical Items" "Num of Active Physical Items",

"Titles"."Title Measures"."Num of Active Portfolios" "Num of Active Portfolios"

FROM "Titles"

WHERE

("Bibliographic Details"."Lifecycle" = 'In Repository') AND ("Bibliographic Details"."Suppressed From Discovery" = 'No') AND (("Bibliographic Details"."Begin Publication Date" IN (MAX("Bibliographic Details"."Elegin Publication Date" BY ("Bibliographic Details"."Title Author Combined and Normalized")))))

) B ON A."Title Author Combined and Normalized" = B."Title Author Combined and Normalized" WHERE

A."Publication year of current edition" != B."Publication year of new edition" Final filter

### Titles fields

Link the two subject areas

### **Titles filters**

### Course Reserves filters

### **Report in use**

Bond University

University of Minnesota

## **Bond University**

2023 reading list statistics:

- 3 semesters
- 1150 lists
- 1500 courses (some share a list)

Reading list integrated to every course in BlackBoard Ultra (using LTI 1.3).

Responsibilities:

- Instructors, Technology Enhanced Learning Designers and Faculty Librarians: Creates and edits lists, and suggest replacements for unavailable readings.
- **Customer Services team:** Digitises readings and moves physical items to high demand locations.
- Information Resources team: Purchases resources and new editions.

### **Bond University**

Changes to the report

- Removed the course status = active filter
- Added the reading list status = rolled over filter

How the report was used

- Trialled the report with the course status = active filter
- Faculty Librarians reviewed the report for their assigned Academic Department.
- They decided whether to suggest replacements to the instructor, either via the "Suggest Replacement" feature, by liaising with them individually, or by not suggesting a replacement at all.
- The report will be run and provided to Faculty Librarians after rollovers for the upcoming semester.

## **University of Minnesota Twin Cities**

- Fall 2022 Statistics
  - 0 18,000 course/sections each with a reading list
    - 16,400 3 base links only
    - 1,600 lists with additional print and digital resources
  - Reading list integrated into every Canvas course
- Textbook Partnership with Bookstore
  - O Libraries purchase unlimited use e-books for textbooks available through Bookstore
  - Student affordability
- Lists Created / Processed
  - Library Staff (Course Rollover / Manual)
  - Instructors, Teaching Assistants, Academic Technologists, Disability Resource Center (added through Canvas)

### University of Minnesota Twin Cities

Changes to report:

Limited print reserves use so focused on:

- Print editions to Electronic editions
- Electronic to Electronic editions

Available for Group (Campus)

Course Code

Past six terms (Fall, Spring, Summer for 2 years)

## University of Minnesota Twin Cities

Next steps:

- Working with reserves staff on how to most effectively use the list.
  - Nearly 730 courses identified in the initial report run
  - O Determine how many titles are tied to other projects, i.e. Bookstore Project
- Create reports for other system campuses

# Q&A

What filters or columns would you need in the report?

Additional formula examples available here:

https://z.umn.edu/formulaexamples

# Thank you

IGeLU & ELUNA Leganto Product Working Group

Jessie Donaghey, Bond University jdonaghe@bond.edu.au Kael Driscoll, University of Western Australia <u>kael.driscoll@uwa.edu.au</u> Kirsten Clark, University of Minnesota Libraries <u>clark881@umn.edu</u> Jamen MCGranahan, Vanderbilt University Library jamen.mcgranahan@vanderbilt.edu